Objective:

\* To design a Digital Stop Watch using concepts of digital system partitioning

## Digital Stop Watch - counter0to9

1. Open Digital Stop Watch Project – *stopwatch*:

To start the Quartus II software.

cd cd\_digital source\_.cshrc\_linux quartus&

You should see a display similar to the one in Figure 3.1.

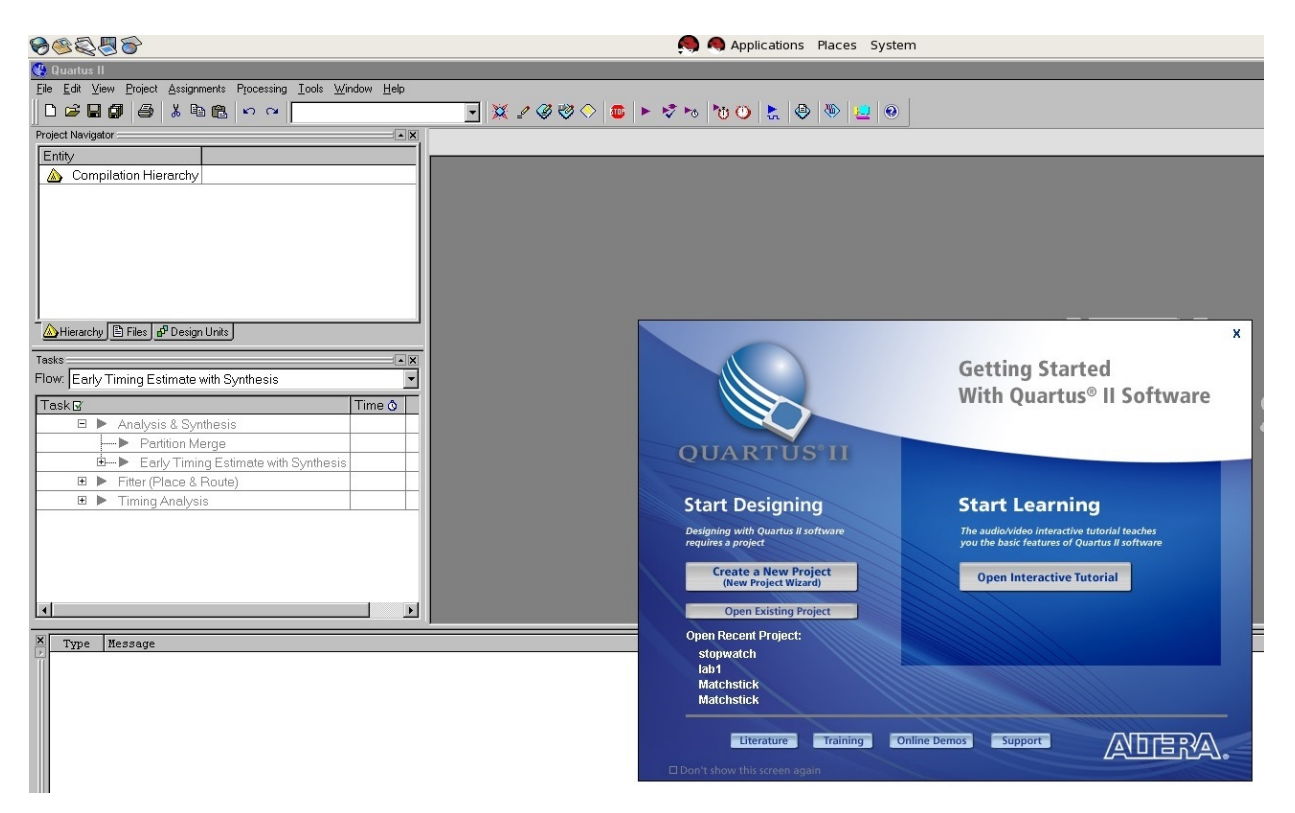

Figure 3.1 The main Quartus II display

To open the *stopwatch* project, Click *Open Existing Project* and you should see a display shown in Figure 3.2.

|                                         | Getting Started<br>With Quartus® II Software                           | x |
|-----------------------------------------|------------------------------------------------------------------------|---|
| QUA                                     | Look in: a digital                                                     |   |
| Start D<br>Designing w<br>requires a pr | ab<br>lab1<br>stopwatch<br>are                                         |   |
| Creat<br>(New<br>Opt                    | File name:                                                             |   |
| Open Rect<br>stopwat<br>lab1            | Files of type: Quartus II Project File (*.qpf;*.quartus;*.qar)  Cancel |   |
| Matchst<br>Matchst                      | ick<br>ick                                                             |   |
| Don <sup>®</sup> t show t               | iterature Training Online Demos Support                                |   |

Figure 3.2 To open existing stopwatch folder

Double-click to open the *stopwatch* folder.

| Getting Started<br>With Quartus <sup>®</sup> II Software                                                                                                    | × |
|----------------------------------------------------------------------------------------------------|---|
| Open Project   Look in:   stopwatch     Image: Stopwatch     Image: Stopw |   |
| Open Rect<br>Stopwat<br>Iab1 Matchstick Matchstick Matchstick                                                                                                    |   |
| Literature Training Online Demos Support                                                                                                    |   |

Figure 3.3 To open existing *stopwatch* project

Select the *stopwatch* project file and Click *Open*.

2. Click **OK** if the below pop-up appear (ignore the pop-up). To draw the **counter0to9** circuit, Click **Files** and select to open **counter0to9.bdf** from the menu as shown in Figure 3.4.

| Quartus II Can't connect to the Altera web site to check for updates - check your I                                                                                                    | nternet connec | X<br>tion and/or browser settings |
|----------------------------------------------------------------------------------------------------|----------------|-----------------------------------|
| る                                                                                                    | watch - stop   | watch - [counter0o9.bdf]          |
| 🗅 😂 🗄 🕼 🕹 🕺 🖻 💼 🗠 🗠 🔤 stopwatch                                                                                                    | •              | 🕱 🖉 🧐 🔗 🗎 🗊                       |
| Project Navigator                                                                                                    | 🔡 count        | er0o9.bdf                         |
| <ul> <li>Files</li> <li>stopwatch.bdf</li> <li>counter0o9.bdf</li> <li>decoder0to9.bdf</li> <li>counter0o5.bdf</li> <li>decoder0to5.bdf</li> </ul>                                                                                                    |                |                                   |
| ▲ Hierarchy       ■ Files       ▲ Design Units         Tasks       ■ X         Flow:       Early Timing Estimate with Synthesis                                                                                                    |                |                                   |
| Task ☑       Time ③         □       Analysis & Synthesis       □         □       Partition Merge       □         ⊡       Early Timing Estimate with Synthesis       □         ⊡       Fitter (Place & Route)       □         ⊡       Classic Timing Analysis       □ |                |                                   |
| ▲<br>X<br>Type Message                                                                                                    |                |                                   |

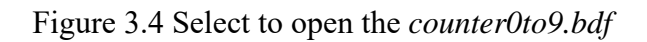

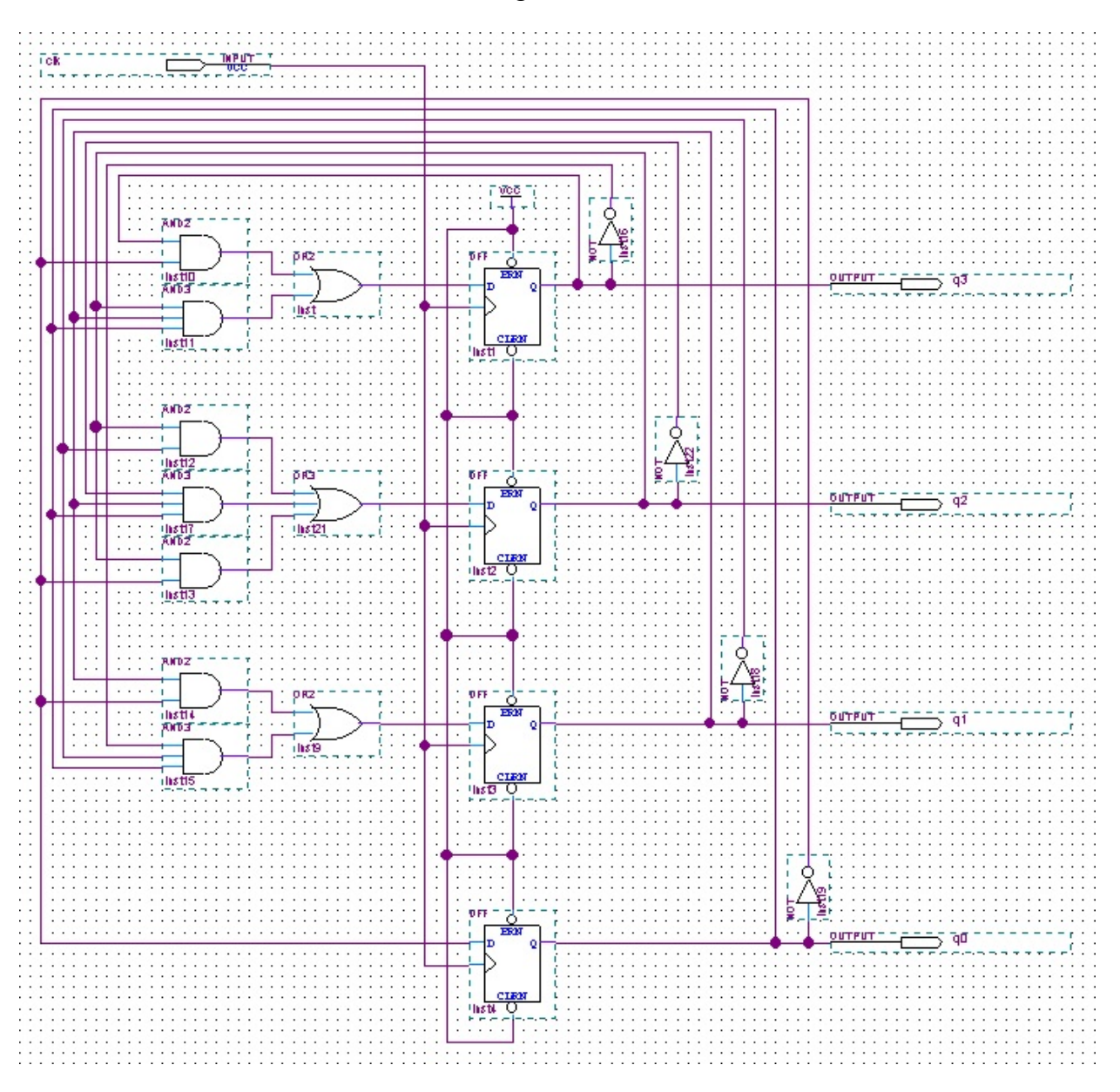

Draw the *counter0to9* circuit as shown in Figure 3.5.

Figure 3.5 counter0to9 circuit

Symbols used: and2, and3, or2, or3, not, dff and vcc

Pins used: input and output

Input pin name: clk

Output pins names: q3, q2, q1 and q0

3. Create symbol for the *counter0to9* circuit. *Select File > Create/Update > Create Symbol for Current File* as shown in Figure 3.6.

| <b>6600000000000000000000000000000000000</b> |                                                              | 🧠 🧠 Applications Places System |
|----------------------------------------------|--------------------------------------------------------------|--------------------------------|
| 😻 Quartus II - /DIPLOMA/Year2/EG21           | 53/g8_1/digital/stopwatch/stopwatch - stopwatch - [c         | counter0o9.bdf*]               |
| File Edit View Project Assignments           | Processing <u>I</u> ools <u>W</u> indow <u>H</u> elp         |                                |
| Ctrl+N                                       | 🕨 🖙 🔀 🖉 🖓                                                    | 🏽 😻 🔶 💷 🕨 🤝 🏷 🕐 🏷 🙋 🖉          |
| Prc 😂 Open Ctrl+O                            | ×X P source le bat                                           |                                |
| Ctrl+F4                                      |                                                              |                                |
| New Project Wizard                           |                                                              | 🖺 🗠 🗠                          |
| 📓 Open Project Ctrl+J                        |                                                              |                                |
| Convert MAX+PLUS II Project                  |                                                              |                                |
| Save Project                                 |                                                              |                                |
| Close Project                                | Ð 🗌 👘                                                        | #0                             |
| Save Ctrl+S                                  |                                                              |                                |
| Save <u>A</u> s                              |                                                              |                                |
| Save Current Report Section As               | Ę                                                            | M                              |
| File Properties                              |                                                              |                                |
| Tas                                          |                                                              |                                |
| Fic Expert                                   | Create Sumbol Files for Current File                         |                                |
| Convert Programming Files                    | Create AHDL Include Files for Current File                   |                                |
|                                              | Create ⊻erilog Instantiation Template Files for Current File |                                |
| A Drink Drawiew                              | Create VHDL Component Declaration Files for Current File     |                                |
| A Print ChilaP                               |                                                              |                                |
| Contraction Contraction                      |                                                              | No                             |
| Recent Files                                 |                                                              |                                |
| Recent Projects                              |                                                              | A                              |
| Exit Alt+F4                                  |                                                              |                                |
|                                              | Create/Update IPS File                                       |                                |
|                                              | Create Board-Level Boundary-Scan File                        |                                |
|                                              | Consta Tan Lauri Danim Ele Ener Ele Danas                    |                                |
| X Type Message                               | Create Tobrevel Design File From Fin Hanver                  |                                |
|                                              |                                                              |                                |

Click *Save* and then Click *OK*.

|   | Create Symbol File                                                                                |
|---|---------------------------------------------------------------------------------------------------|
|   | Save jn: 🔄 stopwatch 💽 🖻 蔖 📴 🥅                                                                    |
|   | ab<br>■ incremental_db                                                                            |
|   | File name:     counter0o9       Save as type:     Symbol File (*.bsf)         Cancel              |
|   | Quartus II  Created Block Symbol File /DIPLOMA/Year2/EG2163/g8_1/digital/stopwatch/counter0o9.bsf |
| • |                                                                                                   |

Figure 3.6 Create symbol for the *counter0to9* circuit

4. To place the *counter0to9* symbol onto the *stopwatch* circuit. Open the *stopwatch.dbf* from the menu shown in Figure 3.7.

| 8 C                                                                                                    | é                                   |
|----------------------------------------------------------------------------------------------------|-------------------------------------|
| 🐇 Quartus II - /DIPLOMA/Year2/EG2163/g8_1/digital/stopwatch/stop                                                                                                    | watch - stopwatch - [stopwatch.bdf] |
| Eile Edit View Project Assignments Processing Tools Window Help                                                                                                    |                                     |
| 🗋 🗅 🚅 🗐 🎒 🕺 🥇 🖻 🛍 🗠 🕫 🔂 stopwatch                                                                                                    | 🔄 🔀 🖉 🤣 🛇 💷 🕨 🐯                     |
| Project Navigator                                                                                                    | 📸 stopwatch.bdf                     |
| Files<br>stopwatch.bdf<br>counter0o9.bdf<br>decoder0to9.bdf<br>counter0o5.bdf<br>decoder0to5.bdf                                                                                                    |                                     |
| Hierarchy 	☐ Files d <sup>®</sup> Design Units<br>Tasks<br>Flow: Early Timing Estimate with Synthesis<br>▼                                                                                            |                                     |
| Taskg     Time ③       □     Analysis & Synthesis       □     Partition Merge       □     Early Timing Estimate with Synthesis       □     Fitter (Place & Route)       □     Classic Timing Analysis |                                     |
|                                                                                                    |                                     |
| E The Incode                                                                                                    |                                     |

Figure 3.7 Open *stopwatch.bdf* 

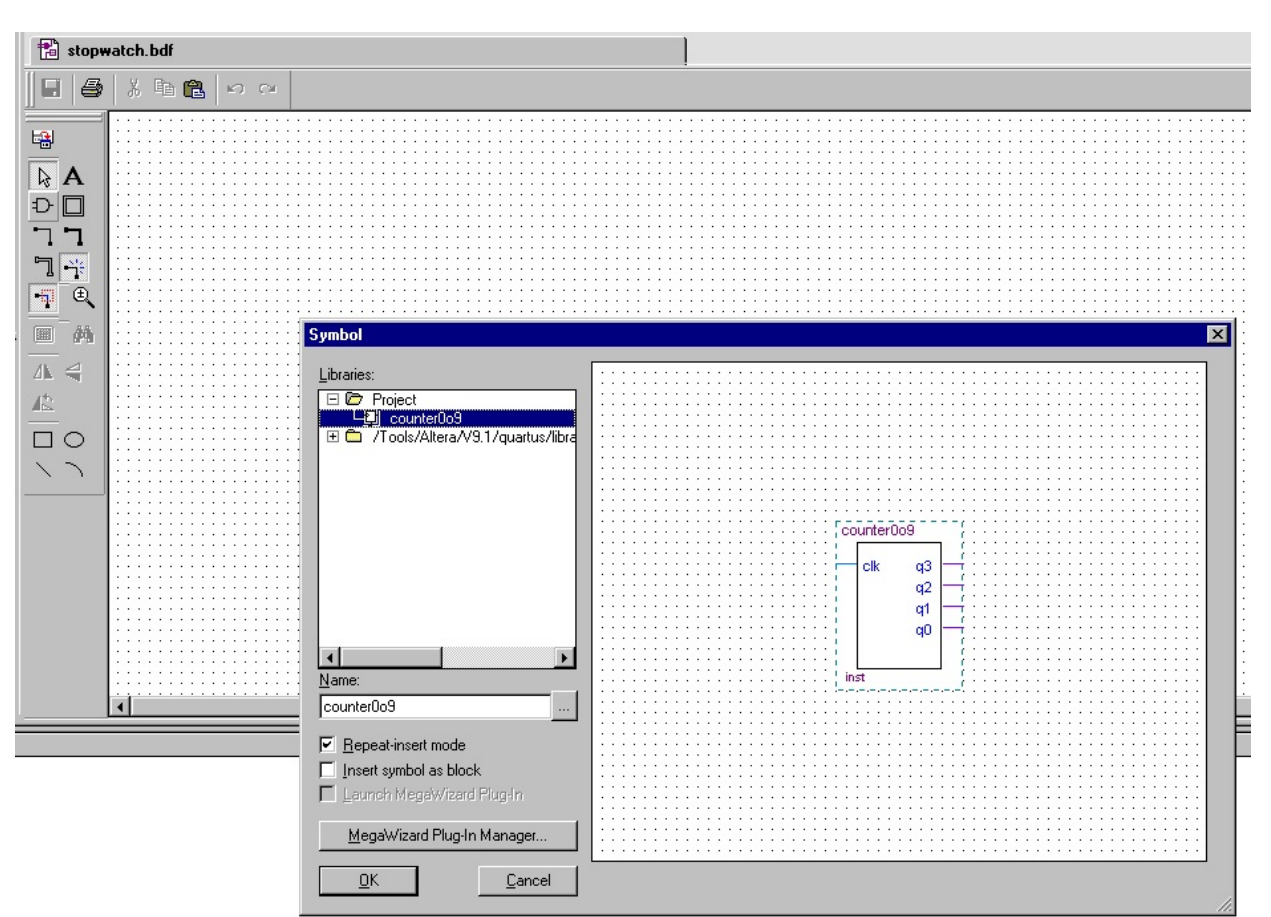

To insert the *counter0to9* symbol onto the *stopwatch.bdf*, Click the Symbol Tool icon D and locate the *counter0to9* symbol under *Project* as shown in Figure 3.8 and Click *OK*.

Figure 3.8 Insert counterOto9 symbol onto stopwatch circuit

Place the *counter0to9* symbol onto the *stopwatch* circuit as shown in Figure 3.9.

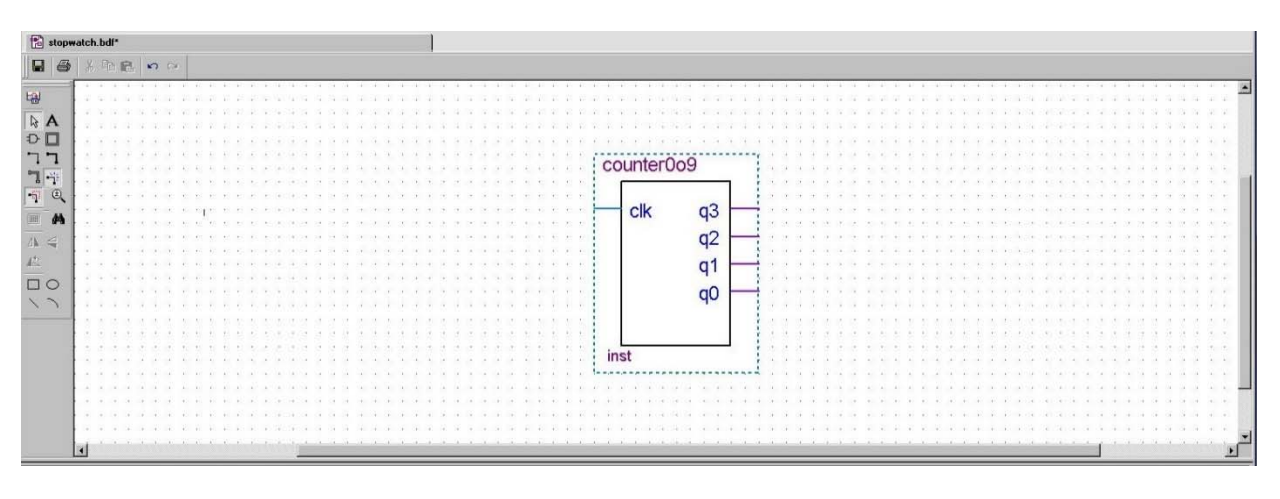

Figure 3.9 Inserting *counter0to9* symbol

5. Complete the circuit as shown in Figure 3.10 and Click *File > Save*.

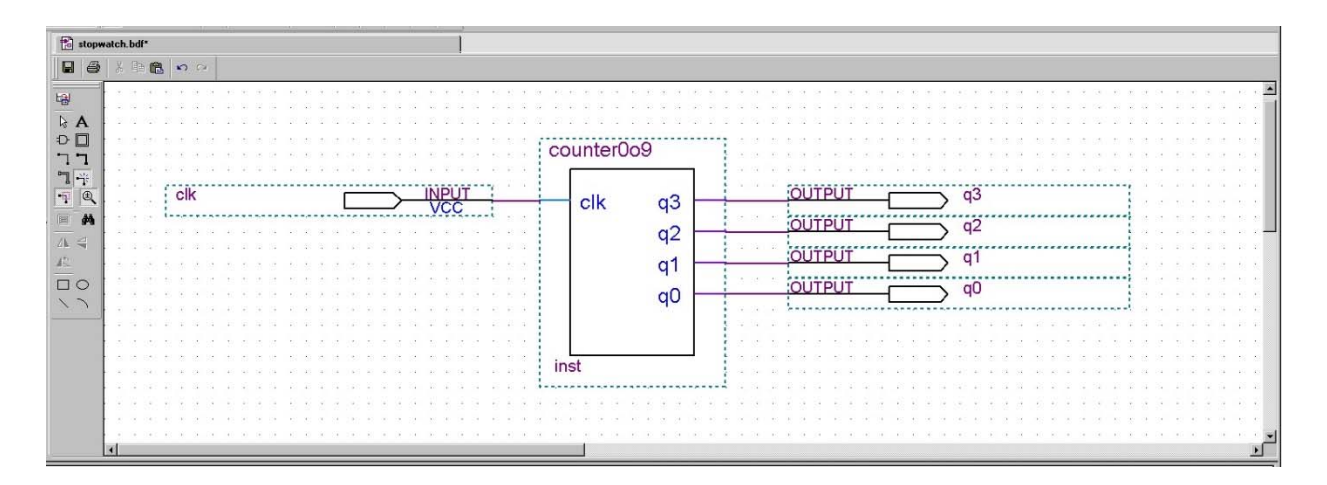

Figure 3.10 stopwatch.bdf with counter0to9 symbol

6. Compile the circuit *Processing* > *Start Compilation* as shown in Figure 3.11 or Click the ► toolbar icon.

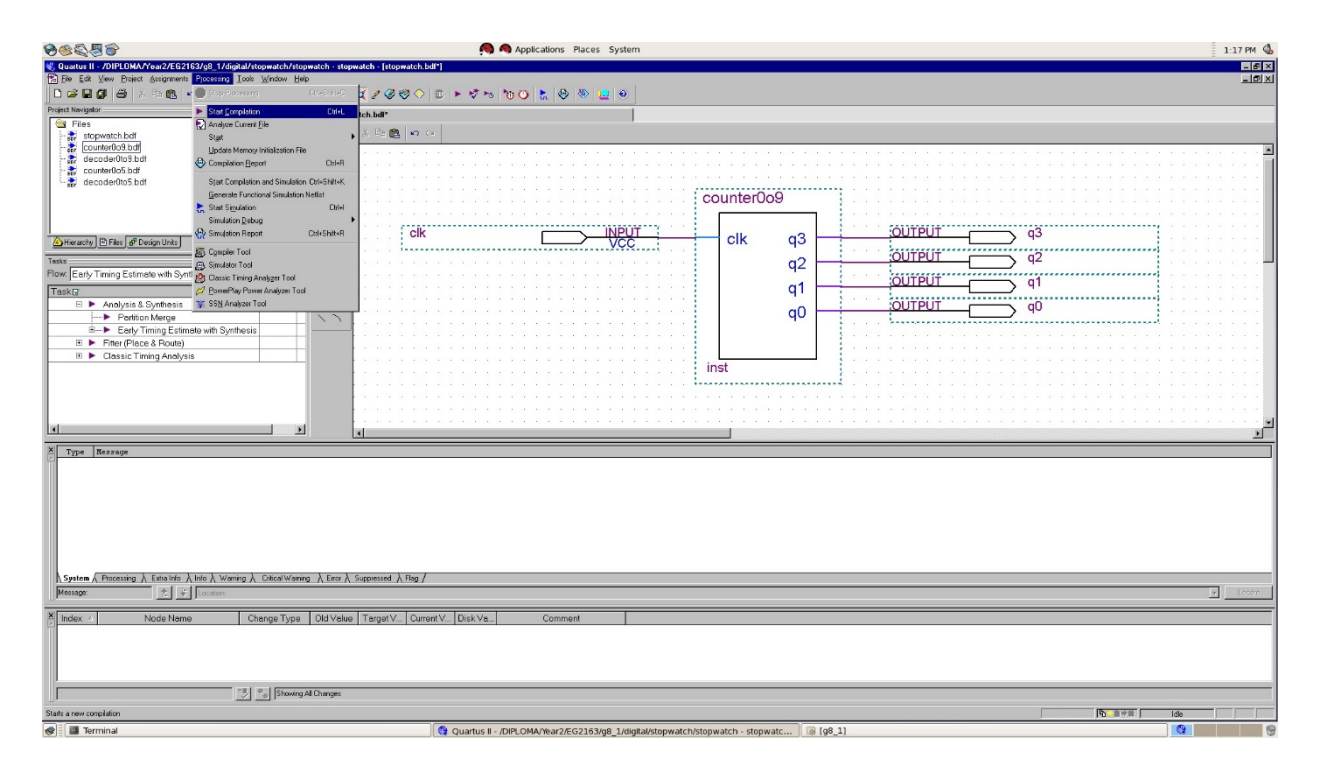

Figure 3.11 Compile the circuit

Make sure that there is no error as shown in Figure 3.12. Ignore warning/s.

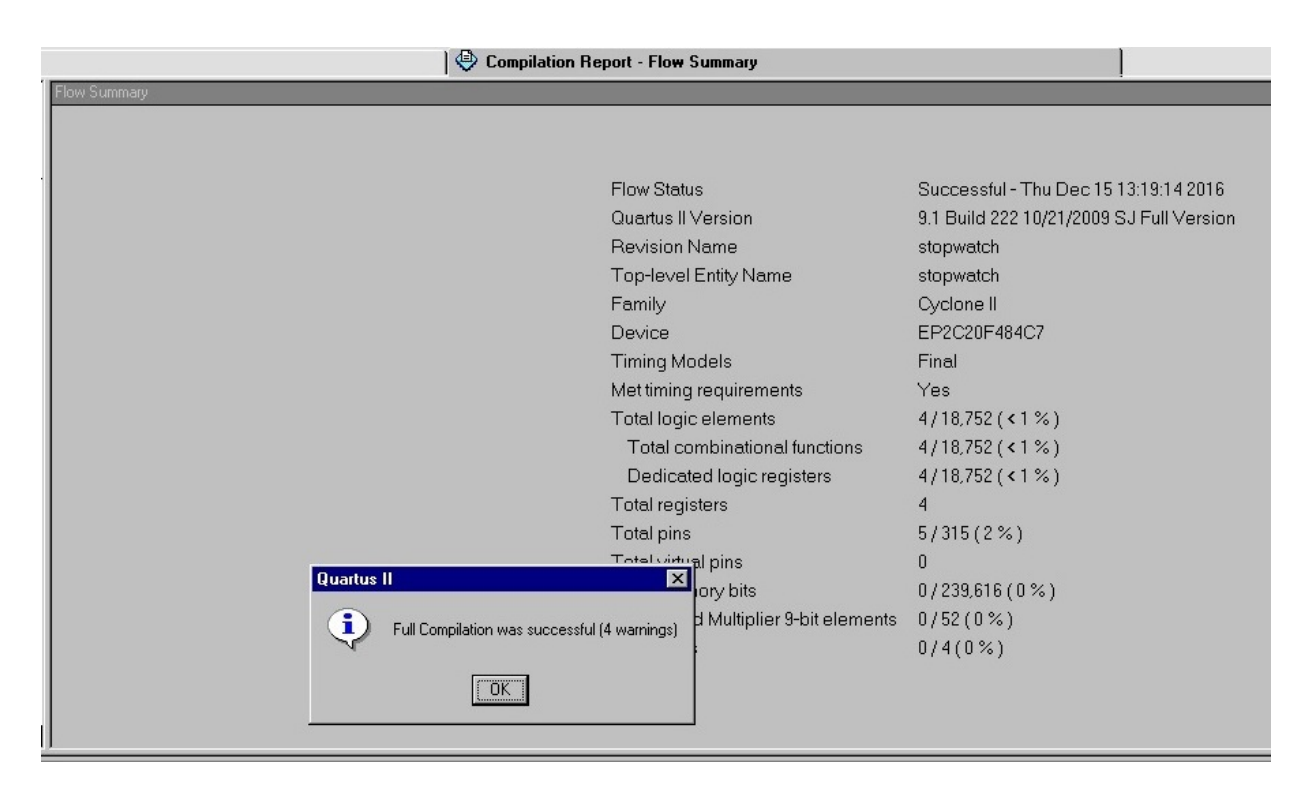

Figure 3.12 Full Compilation was successful

7. Create a Vector Waveform File – *stopwatch.vwf* to test the *counter0to9* circuit as shown in Figure 3.13. Create twenty 50% duty clock cycles (one clock cycle 100 ns). Hence set *End* Time = 2000 ns (20 x 100 ns) and *Grid Size* = 50 ns. (Refer to Lab 1 if you have forgotten how to create Vector Waveform File).

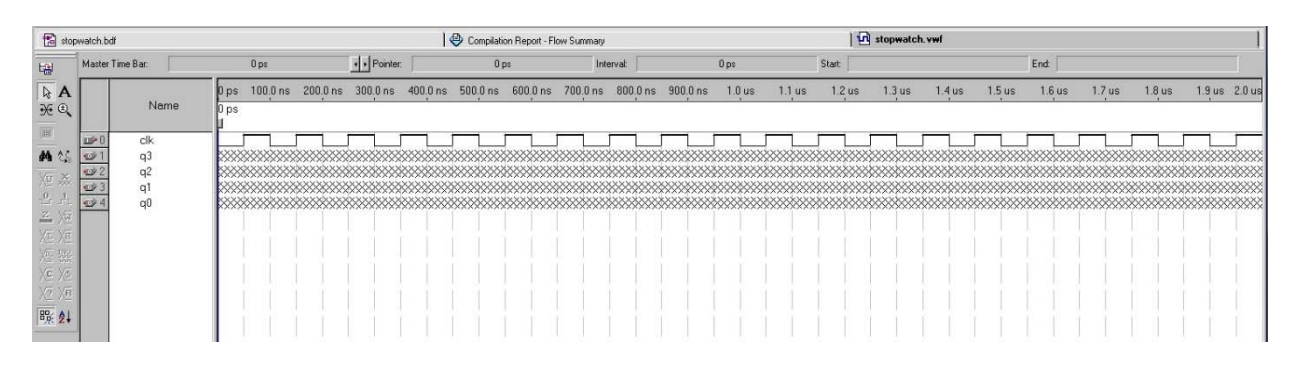

Figure 3.13 stopwatch Vector Waveform File

8. Simulate *stopwatch – counter0to9* as shown in Figure 3.14.

Assignments > Settings – Simulation mode: Functional

| ategory:                            |                                                                               |
|-------------------------------------|-------------------------------------------------------------------------------|
| General                             | Simulator Settings                                                            |
|                                     |                                                                               |
| Libraries                           | Select simulation options.                                                    |
| Device                              |                                                                               |
| Voltage                             | Simulation mode: Functional                                                   |
| Temperature                         | Cinculation insult Istamustale and                                            |
| Compilation Process Settings        |                                                                               |
| Early Timing Estimate               | - Simulation period                                                           |
| - Incremental Compilation           | C. Due simulation until all upster stimuli are upsed                          |
| Physical Synthesis Optimizations    |                                                                               |
| EDA Tool Settings                   | © End simulation at: ns ▼                                                     |
| - Design Entry/Synthesis            |                                                                               |
| Simulation                          | Gitch filtering options:                                                      |
| - Timing Analysis                   |                                                                               |
| Formal Verification                 | More Settings                                                                 |
| Physical Synthesis                  |                                                                               |
| Board-Level                         |                                                                               |
| Analysis & Synthesis Settings       |                                                                               |
|                                     |                                                                               |
| Verilog HUL Input                   |                                                                               |
| Either Cettinge                     |                                                                               |
| Timing Applusic Settings            |                                                                               |
| Assembler                           |                                                                               |
| - Design Assistant                  |                                                                               |
| SignalTap II Logic Analyzer         | Description:                                                                  |
| Logic Analyzer Interface            | Specifies the type of simulation to perform for the current Simulation focus. |
| ⊡- Simulator Settings               |                                                                               |
| Simulation Verification             |                                                                               |
| Simulation Output Files             |                                                                               |
| - PowerPlay Power Analyzer Settings |                                                                               |
| SSN Analuzer                        |                                                                               |

**Processing > Generate Functional Simulation Netlist** 

| <b>8</b> 42                            |                                               |                        |                       | ions Places System    |
|----------------------------------------|-----------------------------------------------|------------------------|-----------------------|-----------------------|
| & Quartus II - /DIPLOMA/Year2/EG21     | 63/g8 1/digital/stopwatch/stopwatch - stopwa  | atch - [stopwatch.vwf] |                       |                       |
| File Edit View Project Assignments     | Processing Tools Window Help                  |                        |                       |                       |
| _D ≥ E Ø   5   X h @   ×               | Stop Processing Ctrl+Shift+C                  | 🏹 🦉 🧐 🔶 👅              | 🕨 🦻 🍋 🏷 🕒 💺           | 🕘 🕸 📃 💿               |
| Project Navigator                      | Start Compilation Ctrl+L                      | :h.bdf                 |                       | Í 🕘                   |
| 🗎 🗎 Files                              | Analyze Current File                          |                        |                       |                       |
| stopwatch.bdf                          | St <u>a</u> rt                                | ster Time Bar:         | Ups                   | Pointer:              |
| decoder0to9.bdf                        | Update Memory Initialization File             |                        | 0 ps 100.0 ns 200.0 n | s 300.0 ns 400.0 ns 5 |
| - to counter0o5.bdf                    | Compilation Report Ctrl+R                     | Name                   | 0 ps                  |                       |
| decoder0to5.bdf                        | Start Compilation and Simulation Ctrl+Shift+K |                        | P.                    |                       |
| 🔄 🕒 🗈 stopwatch.vwf                    | Generate Functional Simulation Netlist        | •0 clk                 |                       |                       |
|                                        | ≿ Start Simulation Ctrl+I                     | o1 q3                  |                       | *****                 |
|                                        | Simulation Debug                              | 2 q2                   |                       | ******************    |
|                                        | . 🧛 Simulation Report Ctrl+Shift+R            | 2 q1                   |                       | *****                 |
| Hierarchy ] E Files ] & Design Units ] | 🛱 Compiler Tool                               | qu qu                  |                       | *****                 |
| Tasks                                  | Simulator Tool                                |                        |                       |                       |
| Flow: Early Timing Estimate with Synt  | 🖄 Classic Timing Analyzer Tool                |                        |                       |                       |
| Task 🛛                                 | 🖉 PowerPlay Power Analyzer Tool               |                        |                       |                       |
| 🗸 🗉 🕨 Analysis & Synthesis             | ₩ SS <u>N</u> Analyzer Tool                   |                        |                       |                       |
| Partition Merge                        | <u></u>                                       |                        |                       |                       |
| 🗄 🕨 Early Timing Estima                | ate with Synthesis 🛛 😽 🛃                      |                        |                       |                       |
| 🖌 🗉 🕨 Fitter (Place & Route)           | 00:00:12                                      |                        |                       |                       |
| 🖌 포 🕨 Classic Timing Analysi           | s 00:00:04                                    |                        |                       |                       |
|                                        |                                               |                        |                       |                       |

**Processing > Start Simulation** 

| <b>86000000000000000000000000000000000000</b> |                                                           | 🦰 🧠 Applications Places System             |
|-----------------------------------------------|-----------------------------------------------------------|--------------------------------------------|
| 😻 Quartus II - /DIPLOMA/Year2/EG21            | 53/g8_1/digital/stopwatch/stopwatch - stopwatch - [stopwa | tch.vwf]                                   |
| Eile Edit ⊻iew Project Assignments            | Processing Tools Window Help                              |                                            |
| D 🚅 🗉 🕼   🍜   X 🖻 🛍   🖌                       | 🔵 Stop Processing Ctrl+Shift+C 🕺 🖉 🤣                      | ◇ 🎟 🕨 🍫 🏍 🍓 🌭 😓 🛞                          |
| Project Navigator                             | Start Compilation Ctrl+L<br>th.bdf                        | 6                                          |
| 🔁 Files                                       | Analyze Current Eile                                      |                                            |
| stopwatch.bdf                                 | Start 🕨 ster Time Bar:                                    | 0 ps  Pointer:                             |
| counter0o9.bdf                                | Update Memory Initialization File                         | 0 ns 100 0 ns 200 0 ns 300 0 ns 400 0 ns 5 |
| decoder0to9.bdf                               | Compilation Report Ctrl+R                                 | ame 0 po                                   |
| decoder0teE.bdf                               | Start Compilation and Simulation Citle Shifts K           | ops                                        |
| B stopwatch wit                               | Generate Europianal Simulation Natist                     |                                            |
|                                               | Start Simulation City 1 03                                |                                            |
|                                               | Circulation Debug                                         |                                            |
|                                               | Ch Sindation Deput                                        |                                            |
| Hierarchy 🖹 Files 🗗 Design Units              |                                                           |                                            |
|                                               | E Compiler Tool                                           |                                            |
| Tasks                                         | 👜 Simulator Tool                                          |                                            |
| Flow: Early Timing Estimate with Synt         | 😂 Classic Timing Analyzer Tool                            |                                            |
| Task 😰                                        | 💋 PowerPlay Power Analyzer Tool                           |                                            |
| 🗸 🗉 🕨 Analysis & Synthesis                    | ₩ SS <u>N</u> Analyzer Tool                               |                                            |
| Partition Merge                               | X2 XB                                                     |                                            |
|                                               | ate with Synthesis 🛛 🖧 🗛                                  |                                            |
| ✓                                             | 00:00:12                                                  |                                            |
| 🗸 🗉 🕨 Classic Timing Analysi                  | s 00:00:04                                                |                                            |
|                                               |                                                           |                                            |

Figure 3.14 Simulate *stopwatch* (*counter0to9*)

Expected waveform is shown in Figure 3.15.

| Simu<br>Sin | Simulation Waveforms |          |          |          |                        |          |           |          |          |        |                   |        |                   |        |
|-------------|----------------------|----------|----------|----------|------------------------|----------|-----------|----------|----------|--------|-------------------|--------|-------------------|--------|
| Mast        | er Time I            | Bar:     | 0 ps     | Pointer: | 25.74                  | ns       | Interval: |          | 25.74 ns | Start: |                   | End:   |                   |        |
| R           |                      |          | 0 ps     | 200.0 ns | 400.0 ns               | 600.0 ns | 1         | 800.0 ns | 1.0 us   | 1.2 us | 1.4 us            | 1.6 us | 1.8 us            | 2.0 us |
| A           |                      | Name     | 0 ps     |          |                        |          |           |          |          |        |                   |        |                   |        |
| ₩<br>E      | <b>■</b> )0          | clk      | F        |          |                        |          |           |          |          |        |                   |        |                   |        |
| C)          | •2×1<br>•2≥2         | цэ<br>q2 |          |          | $\vdash \vdash \vdash$ |          | Ħ         |          |          |        |                   |        |                   |        |
| <i>#</i> 4  | 3                    | q1<br>a0 | $\vdash$ | +        | ++                     | =        |           | ++       | ++++     | $\neq$ | $\square$ $+$ $=$ |        | $\rightarrow + +$ | +      |
| <u>*</u>    |                      | -        |          |          |                        |          |           |          |          |        |                   |        |                   |        |
| 80          |                      |          |          |          |                        |          |           |          |          |        |                   |        |                   |        |
| 2↓          |                      |          |          |          |                        |          |           |          |          |        |                   |        |                   |        |

Figure 3.15 stopwatch (counter0to9) waveform